## HƯỚNG DẪN CÀI ĐẶT VÀ SỬ DỤNG THUẾ ĐIỆN TỬ (ETAX MOBILE)

#### I - <u>Cài đặt:</u>

- Trên điện thoại người dùng vào App store hoặc Google play, nhập từ khóa tìm kiếm **"Thuế điện tử"** và tải app về máy, cài đặt.

- Sau khi cài đặt thành công, bấm vào biểu tượng eTax Mobile có giao diện như hình bên

# II- <u>Đăng nhập</u>: có 02 cách đăng nhập <u>Đăng nhập bằng tài khoản định</u> danh điện tử (VNelD):

Nếu cá nhân đã có TK định danh điện tử mức độ 2 bấm vào biểu tượng "đăng nhập bằng tài khoản định danh điện tử". Hệ thống sẽ chuyển giao diện sang màn hình đăng nhập của ứng dụng VnelD

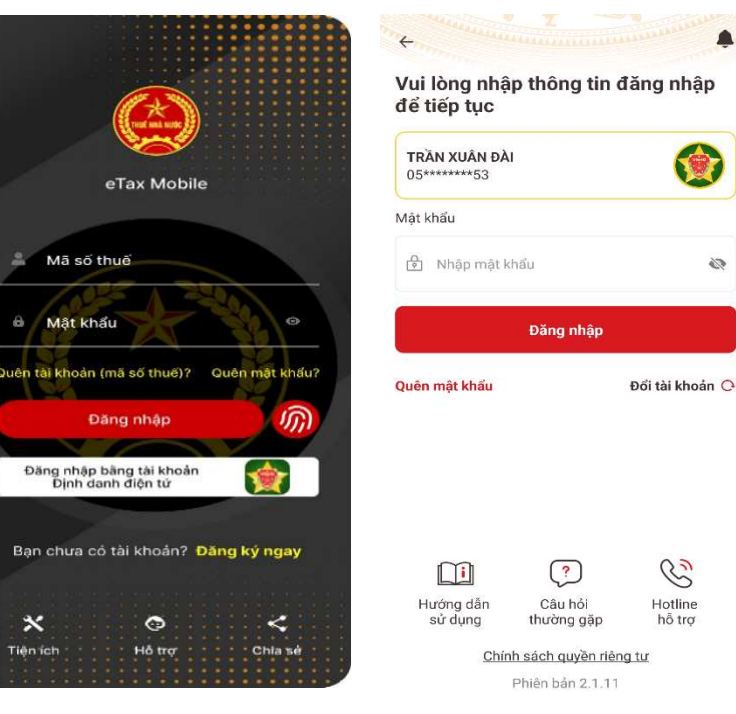

### • Đăng nhập bằng tài khoản "Thuế điện tử":

- Nếu cá nhân đã tài khoản thuế điện tử thì bấm vào ô "Đăng nhập".

Nếu chưa có tài khoản, bấm vào chức năng "Đăng ký ngay" trên màn hình ứng dụng eTax Mobile, nhập mã số thuế và mã Captcha, bấm "tiếp tục". Sau đó nhập thông tin số điện thoại, địa chỉ email và bấm "tiếp tục" để hoàn thành đăng ký TK và liên hệ Chi cục Thuế TP. Quy Nhơn để phê duyệt (anh Minh - 0914162085 - Đội trước bạ - tuyên truyền; chị Mai - 0819160690, chị Trinh - 0947852425 - Đội Kê khai)

| < Đăng             | ký tài khoảr | 1                                                   |
|--------------------|--------------|-----------------------------------------------------|
|                    |              |                                                     |
| Ma so thue         |              | KNWYQN C                                            |
| Mã Captcha         |              |                                                     |
| O Tạo tài<br>khoản | 0            | Tạo tài<br>khoản và<br>Thay đối<br>thông tin<br>ĐKT |
| 1                  | liếp tục     |                                                     |
|                    |              |                                                     |

| Mã số thuế            | 01001194                                                     |                          |
|-----------------------|--------------------------------------------------------------|--------------------------|
| Loại người nộp thuế * |                                                              |                          |
| Cá nhân kinh doanh,   | Hộ kinh doanh                                                | ~                        |
| Tén người nóp thuế    | Nguyên                                                       |                          |
| Trạng thái            | NNT ngừng HĐ r<br>chưa hoàn thành<br>tục chấm dứt hiệ<br>MST | hhưng<br>h thủ<br>tu lực |
| Tinh/TP cư trú        | 7                                                            |                          |
| CQT cấp MST           | Chi cục Thuế Qu<br>Hoàn Kiếm                                 | iận                      |
| Loai giáy to •        |                                                              |                          |
| Chứng minh thư nhà    | in dân                                                       | *                        |
| Số giấy tờ            | 0113:                                                        |                          |
| 5ő diện thoại *       |                                                              |                          |
|                       |                                                              |                          |
| Email •               |                                                              |                          |
| Nibiogrammad          |                                                              |                          |
| Mã xác nhận           |                                                              |                          |
|                       |                                                              |                          |
|                       |                                                              |                          |

|                                                                           | eTax Mobile                                                                                                    |
|---------------------------------------------------------------------------|----------------------------------------------------------------------------------------------------|
| [                                                                         | Q                                                                                                    |
| Bạn đã đăng<br>24                                                         | g ký tài khoản thành công<br>1/08/2024 13:19:08                                                                     |
| Đề nghị người<br>bất ký xuất trì<br>Thẻ căn cước<br>và kích hoạt ti<br>tử | i nộp thuế đến cơ quan thuế<br>nh Chứng minh nhân dân/<br>công dân/Hộ chiếu đề nhân<br>ài khoản giao dịch thuế điện |
|                                                                           |                                                                                                    |
|                                                                           |                                                                                                    |
|                                                                           |                                                                                                    |

**III-** <u>Nộp thuế:</u> Để nộp thuế trên eTax Mobile người dùng phải có tài khoản tại các Ngân hàng thương mại và thực hiện thao tác liên kết tài khoản trên eTax Mobile để nộp thuế.

### 1. Cách liên kết tài khoản:

- **Bước 1:** Tại màn hình đăng nhập thành công, chọn nhóm chức năng nộp thuế, chọn "Liên kết/hủy liên kết tài khoản"

- **Bước 2:** Chọn ngân hàng đã mở tài khoản.

- Bước 3: Nhập đầy đủ thông tin số điện thoại, số tài khoản ngân hàng, chọn "tiếp tục". Hiển thị màn hình thông tin cá nhân, số tài khoản, kiểm tra lại thông tin và chọn "xác thực". Nhập mã OTP do hệ thống ngân hàng nơi mở tài khoản gửi qua tin nhắn điện thoại, chọn "tiếp tục" để hoàn thành liên kết.

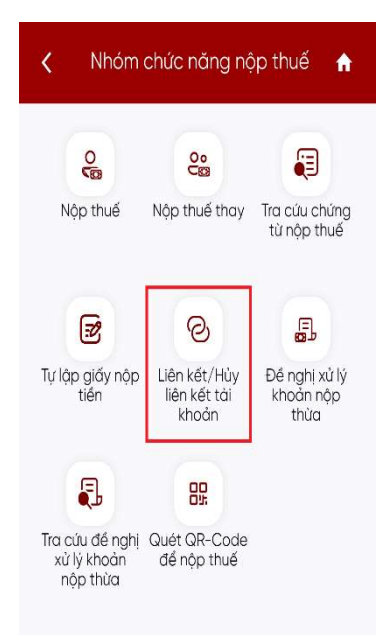

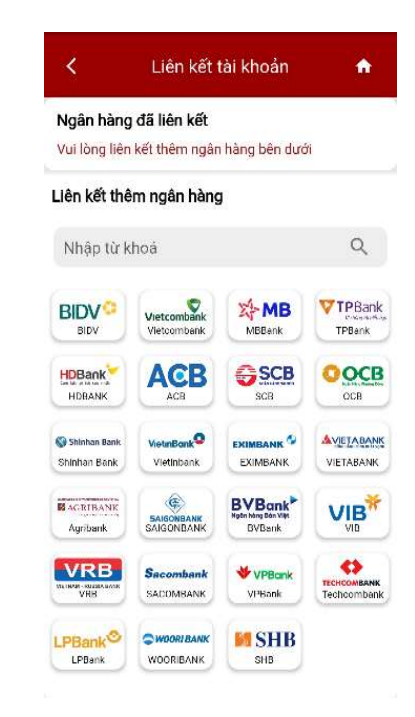

| ên naân hàng Ngân hàng T                         | hương Mại | Thông tin tài kho | ản                                            |                              |
|--------------------------------------------------|-----------|-------------------|-----------------------------------------------|------------------------------|
| ên tải khoản *                                   | Gon (SCB) | Tên ngân hàng     | Ngân hàng Thương Mại Cồ<br>Phần Sài Gòn (SCB) |                              |
| Trần Xuân Đài                                    | *         | Tên tài khoản     | Trần Xuân Đài                                 |                              |
| ặn được phép sửa tên tài khoan<br>ố điện thoại * |           | Loại giấy tờ      | Căn cước công dân                             |                              |
| 0975361139                                       |           | Số giấy tờ        | 052181017853                                  | Liên kết tài khoản thành côr |
| oại liên kết *                                   |           | Số điện thoại     | 0975361139                                    | 16/10/2024 15:21:08          |
| Số tài khoản                                     | ~         | Loại liên kết     | Số tài khoản                                  |                              |
| ś tài khoản *                                    |           | Số tài khoản      | 03966111139                                   |                              |
| 03966111139                                      |           |                   |                                               |                              |
| pại giấy tờ •                                    |           |                   | Xác thực                                      |                              |
| Căn cước công dân                                | ~         |                   |                                               |                              |
| ố giấy tờ •                                      |           |                   |                                               |                              |
| 052181017853                                     |           |                   |                                               |                              |

2. Cách nộp thuế: NNT có thể tự nộp cho mình và nộp thay cho người khác - Cá nhân chọn nhóm chức năng nộp thuế, bấm vào "**nộp thuế**" như hình bên dưới:

Nhóm chức năng nộp thuế

00

Nộp thuế thay

0

Liên kết/Hủy

liên kết tài

khoản

để nộp thuế

0

2

J

A

Tra cứu chứng từ nôp thuế

F

Đề nghị xử lý

khoản nôp

thừa

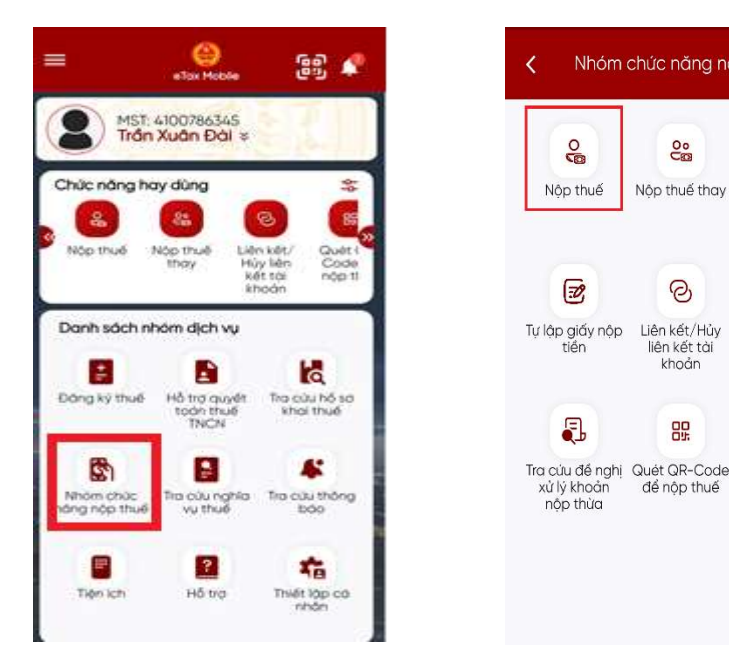

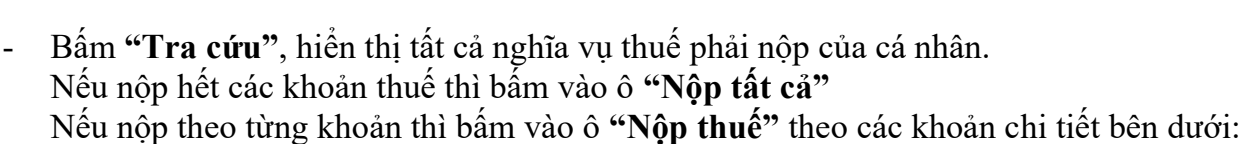

| < Nộp                                                              | thuế 🔒                       | <ul> <li>✓ Nộp thuế</li> </ul>                                                                                                    | r Viettel 🗢 🔹 🗰 📽 🖬 1%⊡<br>≺ Nộp thuế                                                                                                    |
|--------------------------------------------------------------------|------------------------------|----------------------------------------------------------------------------------------------------|----------------------------------------------------------------------------------------------------|
| Tất cả                                                             | Lệ phí trước bạ              | Tổng số tiền phải nộp<br>3,499,581 VND                                                                                                    | Tống số tiền phải nộp         3,068,736 VN           Tống số tiền muốn nộp         3,068,736 VN           Bộ tiến cả         2                                                                                          |
| ã số thuế <b>410078</b><br>ã số thuế của cửa hàng<br>/ui lòng chọn | <b>6345</b><br>, thương hiệu | I. Các khoản thuế, tiền chậm nộp, tiền<br>phạt phải nộp theo thứ tự thanh toán<br>quy định tại Điều 57 Luật Quản lý thuế<br>Tổng số tiền phải nộp 442,365 VND | II. Các khoản thu khác         (Bạn có thể lựa chọn nộp bắt kỳ khoản thuế nào dưới đây, có thể thay đổi số tiền thuế muốn nộp)         Thu từ đất ở tại đô thị (1602)         Chi cục Thuế khu vực Bà Rịa - Long Điền - |
| Tra                                                                | cứu                          | Tổng số tiền muốn nộp 442,365 VND Nộp thuế                                                                                                    | Đất Đô       Số tiên phải nộp       Số tiên muốn       nộp       14,314       VND                                                                                                    |
|                                                                    |                              | II. Các khoản thu khác<br>Tổng số tiền phải nộp 3,057,216 VND                                                                                                 | Thu từ đất ở tại nông thôn (1601) 🛛 🛛 Chi cục Thuế khu vực Bà Rịa - Long Điền - Đất Đỏ                                                                                                    |
|                                                                    |                              | Nộp thuế<br>(Tổng số tiền phải nộp (hỗ trợ nộp trên eTax Mobile) là<br>Tổng số tiền tại mục I và mục II)                                                      | Số tiền phải nộp 66,000 VND  Tạo giấy nộp tiền                                                                                                    |

Sau khi chọn các khoản thuế cần nộp, bấm vào ô "tạo giấy nộp tiền", ứng dụng sẽ hiển thị màn hình chọn phương thức thanh toán:

• Nếu cá nhân đã có tài khoản ngân hàng và đã liên kết tài khoản ngân hàng trên ứng dung eTax Mobile thì bấm vào biểu tượng ngân hàng, chọn "tiếp tục".

+ Úng dung hiển thi tổng số tiền thuế phải nộp, cá nhân kiểm tra lai thông tin và bấm "**nộp thuế**"

+ Hê thống ngân hàng sẽ gửi mã OTP bằng tin nhắn SMS về số điên thoai của cá nhân, tiến hành nhập mã OTP, bấm "Xác nhận"

| K Nộp thuế                                                                                                    | ↑ Viett                  | el LT<br>N                                                  | ộp thuế                                                                    | A ■ 83% ►            | Viettel L1                                    | Nôp thuế                                                   | e @ 83% ►                |
|----------------------------------------------------------------------------------------------------|--------------------------|-------------------------------------------------------------|----------------------------------------------------------------------------|----------------------|-----------------------------------------------|------------------------------------------------------------|--------------------------|
| Chọn phương thức thanh toán                                                                                                    |                          | <b>Tổng số</b>                                              | tiền nhải nôn                                                              |                      |                                               | dan a d'altra a h-ài a ta                                  |                          |
| Nộp qua tài khoản ngân hàng                                                                                                    | 1                        | 3,499                                                       | ,581 VND                                                                   |                      |                                               | ong so tien phai nop<br>3,499,581 VND                      |                          |
| <ul> <li>Tạo mã QR Code của giấy nộp<br/>tiến<br/>(Bạn có thể tự quét mã QR-Code để<br/>nộp thuế hoặc gử mã QR-Code chủ<br/>người khác nộp thay)</li> </ul> | Danh<br>I. Các<br>phải r | sách giấy nộ<br>khoản thuế,<br>ộp theo thứ t                | p tiền<br>tiền chậm nộp, t<br>tự thanh toán qu                             | tiền phạt<br>Jy định | ] Danh sách g<br>I. Các khoản<br>phải nộp the | iấy nộp tiền<br>thuế, tiền chậm nộp<br>o thứ tự thanh toán | o, tiền phạt<br>quy định |
| (BIDV <sup>©</sup> )                                                                                                    | > Vêu cầu<br>Lưu ý: Đi   | Èu 57 Luật Qu<br>thứ tự thanh toán là<br>è nghị NNT nộp thư | <b>ián lý thuế</b><br>1: Cưỡng chế, Nợ thuế, F<br>ể theo thứ tự thanh toár | Phát sinh            | tại Điều 57 L<br>Yêu cầu thứ tự tha           | uật Quần lý thuế<br>nh toán là: Cưông chế, Nơ thư          | é, Phát sinh             |
| BIDV-Ngân h<br>Tên ngân hàng TMCP Đầu tư và F<br>triển Việt N<br>Loai liên kết *                                                                            | àng Thứ<br>Phát Số tỉ    | ư thanh toán<br>ền                                          | 1<br>4,289 VND                                                             | ٠                    | Thứ tự than<br>Số tiên                        | n toán 1<br>4,289 VND                                      | ۲                        |
| Số tài khoản                                                                                                    | ~                        |                                                             | Nộp thuế                                                                   |                      |                                               | Nhập mã OTP                                                | ×                        |
| šő tài khoản/Số thẻ •                                                                                                    | Thứ                      | ur thanh toán                                               | 2                                                                          |                      | Nhập                                          | mã OTP được gửi về                                         | SÐT                      |
| 5800235581                                                                                                    | ✓ Số ti                  | èn                                                          | 443 VND                                                                    | •                    | Mā xá                                         | c nhận có hiệu lực trong 2                                 | 295s                     |
| Liên kết thêm tài khoản                                                                                                    |                          |                                                             | Nộp thuế                                                                   |                      | -                                             |                                                            | -                        |
| Тіе́р Тụс                                                                                                    |                          |                                                             | Quay lại                                                                   |                      |                                               | Xác nhận                                                   |                          |
|                                                                                                    |                          |                                                             |                                                                            |                      |                                               |                                                            |                          |

• Nếu cá nhân không có tài khoản ngân hàng, có thể nhờ người khác nộp thay: tại giao diện chọn phương thức thanh toán, cá nhân có thể chọn "Tạo mã QR Code của giấy nộp tiền". Sau đó bấm vào "Tạo mã QR-Code". Hệ thống hiển thị màn hình QR-Code, cá nhân có thể lưu QR- Code về điện thoại hoặc gửi/chia sẻ ảnh cho người khác để quét QR-Code nộp thuế trên eTax Mobile

| Al Viettel LT                                                                | ₽ Ø 80% ►<br>Nộp thuế 🔒                                                                                                    | K Ne                                                                                                    | ộp thuế                                                                                                    | n                                          | All Viettel 🛜                                           | © ∎ 1%⊡<br>Nộp thuế n                                              |
|------------------------------------------------------------------------------|----------------------------------------------------------------------------------------------------|----------------------------------------------------------------------------------------------------|----------------------------------------------------------------------------------------------------|--------------------------------------------|---------------------------------------------------------|--------------------------------------------------------------------|
| Chọn ph                                                                      | ương thức thanh toán                                                                                                    | Tổng số                                                                                                    | tiền phải nộp                                                                                                    |                                            |                                                         |                                                                    |
| 0                                                                            | Nôp qua tài khoản ngân hàng                                                                                                    | 500,0                                                                                                    | DOO VND                                                                                                    |                                            |                                                         |                                                                    |
| Lưu ý:<br>Đối với "Cá<br>nộp theo th<br>Quản lý thu<br>để nộp hộ ci<br>toán. | Tạo mã QR Code của giấy nộp tiền<br>(Bạn có thể tự quết mã QR-Code để nộp<br>thuế hoặc giữ mã QR-Code cho người<br>khác nộp thay)<br>c khoản thuế, tiền chậm nộp, tiền phạt phải<br>tử tự thanh toán quy định tại Điều 57 Luật<br>tể", hệ thống không hỗ trợ Tạo mã QR Code<br>cho nhiều giấy nộp tiền do có thứ tự thanh | phạt phải nộp theo<br>định tại Điều 57 Lu<br>Yêu câu thủ tự thanh toán là<br>Lưu ở Đề nghi NAT nộp thu<br>chỉ hỏ trợ tạo mã QR-Code c<br>toán nhỏ nhất.<br>Thứ tự thanh toán<br>Số tiền | thứ tự thanh to<br>ật Quản lý thuế<br>c Cuông chế, Ng thuế, P<br>ở theo thủ tự thanh toán<br>họ giấy nộp tiền có thủ<br>1<br>106,400 VND | án quy<br>hát sinh<br>Hệ thống<br>tự thanh |                                                         |                                                                    |
|                                                                              |                                                                                                    | Tạo r<br>Thứ tự thanh toán<br>Số tiên                                                                                                    | nã QR-Code<br>2<br>866 VND                                                                                                    | •                                          | Tên người nộp<br>Mã số thuế<br>Số tham chiếu<br>Số tiền | Nghiêm Thị Hường<br>8032163160<br>11020249314395697<br>106 400 VND |
|                                                                              | Tiếp Tục                                                                                                    | Taor                                                                                                    | nā QR-Gode<br>Quay lai                                                                                                    |                                            | Lưu ý: Mã QR chí s<br>Chia sẽ Q                         | ử dụng cho ứng dụng eTax Mobile<br>IR 🕜 Lưu QR                     |